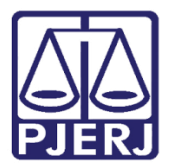

Dica de Sistema

# Remessa ao Segundo Grau

PJe – Processo Judicial Eletrônico – Cartório - Cível

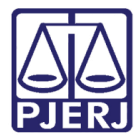

# SUMÁRIO

| 1. |     | Rem   | nessa ao Segundo Grau   | 3 |
|----|-----|-------|-------------------------|---|
|    | 1.1 | L     | Recebimento do Recurso1 | 3 |
| 2. | ł   | Histo | órico de Versões1       | 4 |

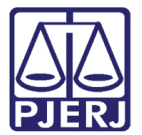

# Remessa ao Segundo Grau

## 1. Remessa ao Segundo Grau

Primeiramente no **Painel do Usuário**, selecione a tarefa **Processamento** para enviar o processo à tarefa **Remeter processo ao Tribunal de justiça [ RTJ]**.

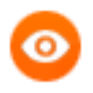

OBSERVAÇÃO: Caso o processo desejado não esteja na tarefa Processamento, é necessário entrar na tarefa onde o processo está, e encaminhá-lo para a tarefa **Processamento** a fim de que possa realizar o procedimento.

| 🗹 Tarefas                                                                |          |
|--------------------------------------------------------------------------|----------|
| Filtros                                                                  | <b>.</b> |
| Assinar atos da serventia [DAS]                                          | 1        |
| Audiência CEJUSC - Sem Acordo com Réu Presente [CIV_AAC]                 | 1        |
| Cartas Precatórias Devolvidas [CIV_ARQ]                                  | 1        |
| Certificar Devolução de Carta Precatória [CIV_ARQ]                       | 1        |
| Certificar Processos para Arquivamento [CIV_ARQ]                         | 2        |
| Gerenciar Audiência [GAU]                                                | 8        |
| Infomar motivo para alteração da conclusão [CAC]                         | 2        |
| Informar Motivo para Suspensão [CIV_SUS]                                 | 5        |
| Minutar Carta Precatória [CPT]                                           | 1        |
| Minutar Mandado                                                          | 1        |
| Preparar comunicação                                                     | 1        |
| Processamento [CIV_PVD]                                                  | 5        |
| Processos Arquivados [CIV_ARQ]                                           | 1        |
| Processos Arquivados sem Baixa [CIV_ARQ]                                 | 1        |
| Processos Conclusos [CAC]                                                | 13       |
| Processos Suspensos para Aguardar Precedentes Obrigatórios<br>[CIV_IRDR] | 1        |
| Processos Suspensos por Outros Motivos [CIV_SOM]                         | 1        |
| Processos com custas iniciais certificadas [CIV_CCI]                     | 3        |
|                                                                          | -        |

Figura 1 - Selecione a tarefa processamento

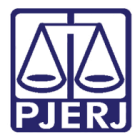

Logo após abrir a tarefa **Processamento**, clique no número do processo que deseja enviar ao segundo grau.

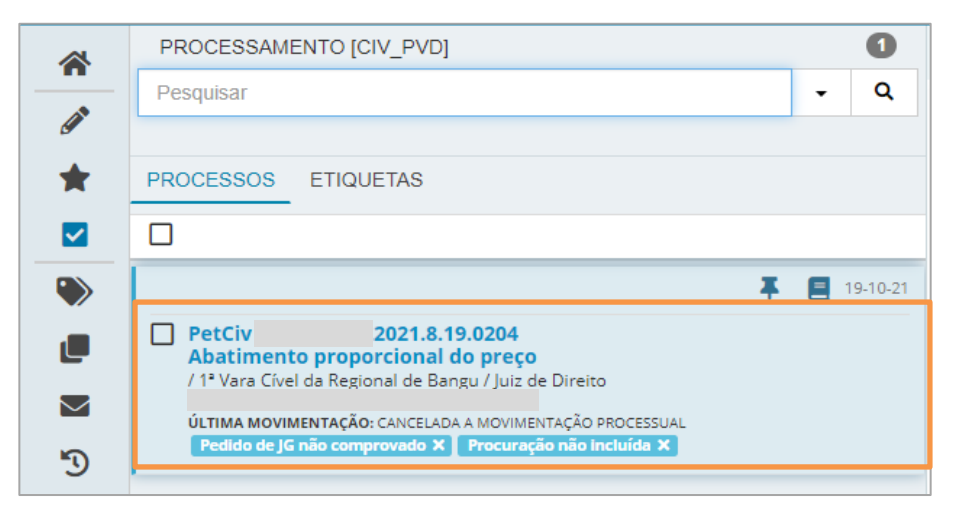

Figura 2 - Selecione o processo

Depois clique em Encaminhar para e selecione a transição remeter ao Tribunal de Justiça".

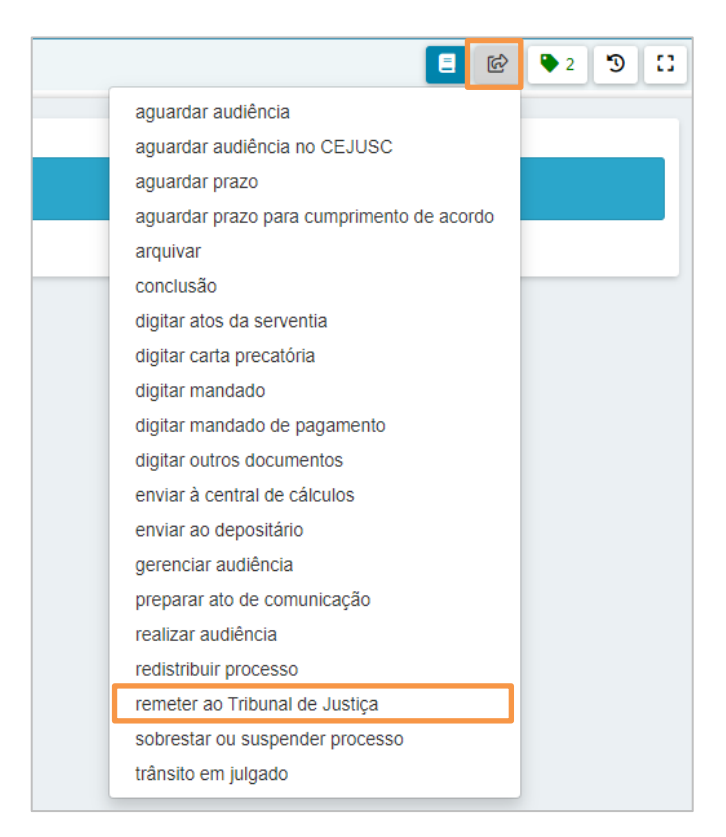

Figura 3 – Transição remeter ao Tribuna de Justiça

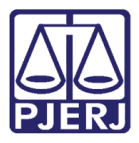

Caso o processo possua expedientes em aberto, ou seja, ainda aguardando resposta, o sistema apresentará a tela abaixo. É necessário o encerramento de todos os expedientes para prosseguir com a remessa. Desta forma, verifique se todos os expedientes podem ser encerrados. Após a conferência, para prosseguir com o encerramento, selecione o(s) expediente(s) e clique em **Encerrar Expedientes Selecionados**.

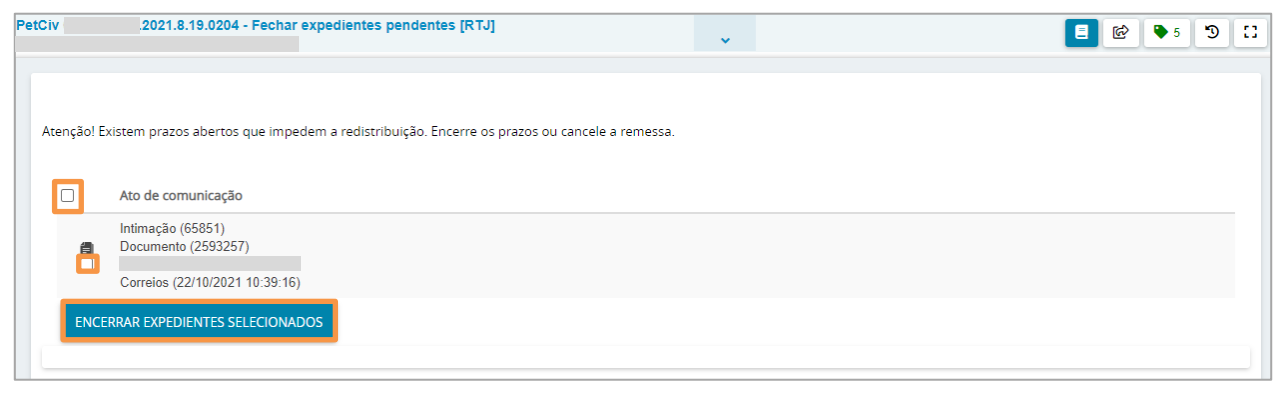

Figura 4 - Botão Encerrar Expedientes Selecionados

stg.tjrj.pje.jus.br diz

Todos os expedientes selecionados serão fechados. Deseja prosseguir?

OK

Cancelar

Atenção! Existem prazos abertos que impedem a redistribuição. Encerre os prazos ou cancele a remessa.

Intimação (65851)

Documento (2593257)

Correios (22/10/2021 10:39:16)

FIGURA 5 - Clique em ok para prosseguir

Confirme o encerramento dos expedientes, clique em **OK** para prosseguir.

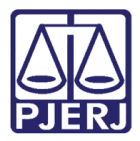

O sistema mostra que não há mais nenhum ato de comunicação para encerrar. Feito isso, clique em **Encaminhar para** e depois em **prosseguir com remessa.** 

| PetCiv 2021.8.19.0204 - Fechar expedientes pendentes [RTJ]                 | <b>~</b>                                    | <b>1</b>                                   | ₱ 5 D [] |
|----------------------------------------------------------------------------|---------------------------------------------|--------------------------------------------|----------|
|                                                                            |                                             | cancelar remessa<br>prosseguir com remessa |          |
| Atenção! Existem prazos abertos que impedem a redistribuição. Encerre os p | azos ou cancele a remessa.                  |                                            |          |
| Expediente(s) encerrado(s) com sucesso.                                    | ha nenhum ato de comunicação para encerrar. |                                            |          |
| Eiguro                                                                     | Proceeduir com romocco                      |                                            |          |

Figura 6 - Prosseguir com remessa

O processo é encaminhado para a tarefa **Remeter processo ao Tribunal de justiça [RTJ]**, onde diversos campos devem ser preenchidos para o envio.

Preencha a aba **Dados Iniciais** com as informações do recurso.

| IS TITICANS DA SILVA X CARINA | 4 - Remeter processo ao Tril<br>AE PISTOL | ounal de justiça [RTJ]                | <b>v</b>          | E @ 🗣 5 5 |
|-------------------------------|-------------------------------------------|---------------------------------------|-------------------|-----------|
| DADOS INICIAIS ASSUNT         | OS PARTES VISUALIZAR I                    | ÚLTIMO DESPACHO CARACTERÍSTICAS DO PR | ROCESSO PROCESSO  |           |
| Instância *                   |                                           | Jurisdição *                          | Classe judicial * |           |
| Tribunal de Justiça/Cons      | selho Recursal                            | Selecione                             | ✓ Selecione       | v         |
| Motivo da remessa*            |                                           |                                       |                   |           |
|                               |                                           |                                       |                   |           |

Figura 7 - Aba dados inicias

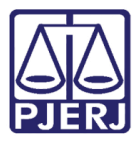

Na aba **Assuntos**, por padrão, o assunto do processo do primeiro grau já vem selecionado, mas outros podem ser incluídos nesta tela.

Utilize a pesquisa, que pode ser feita por nome ou código do assunto para facilitar a sua localização, e marque o checkbox de cada assunto a ser escolhido.

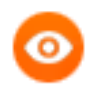

OBSERVAÇÃO: Os assuntos disponíveis para seleção só são exibidos após o preenchimento da aba **Dados Iniciais**.

| 4.00 | unto Drincipal  |                                                            | Complementer2 |
|------|-----------------|------------------------------------------------------------|---------------|
| ASS  | sunto Principal | Assunto                                                    | Complementar  |
|      |                 | Pesquisar assunto:                                         |               |
|      | 0               | 1/3 de férias (6062)                                       | Não           |
|      | $\odot$         | Abandono (5575)                                            | Não           |
|      | 0               | Abandono de cargo (11336)                                  | Não           |
|      | $\odot$         | Abandono de função (3561)                                  | Não           |
|      | 0               | Abandono de função (art. 323) (9841)                       | Não           |
|      | 0               | Abandono de incapaz (3391)                                 | Não           |
|      | $\bigcirc$      | Abandono de incapaz (art. 133) (9651)                      | Não           |
|      | $\bigcirc$      | Abandono de pessoa (11233)                                 | Não           |
|      | $\bigcirc$      | Abandono de pessoa seguida de morte ou lesão grave (11234) | Não           |
|      | 0               | Abandono de posto (11135)                                  | Não           |

Figura 8 - Aba assuntos

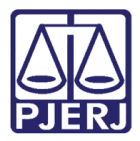

Na aba **Partes**, já vem preenchido os polos de acordo com o recurso. Para facilitar, o sistema disponibiliza as ferramentas para inverter os polos ativo e passivo e de duplicação de partes.

| Participante                                                                |              | Participante     |  |  |  |  |
|-----------------------------------------------------------------------------|--------------|------------------|--|--|--|--|
| . CPF:                                                                      | (EMBARGANTE) | CPF: (EMBARGADO) |  |  |  |  |
|                                                                             |              |                  |  |  |  |  |
| INVERTER POLO DUPLICAR                                                      |              |                  |  |  |  |  |
| Outros Interessados - Não existem Partes cadastradas a Outros Interessados. |              |                  |  |  |  |  |

Figura 9 - Aba partes

Na aba Visualizar Último Despacho, é exibida a peça do último despacho lançado no processo.

| DA | .DOS<br>CIAIS ASSUN | ITOS   | PARTES      | VISUALIZAR ÚLTIMO<br>DESPACHO | CARACTERÍSTICAS DO<br>PROCESSO | PROCESSO |
|----|---------------------|--------|-------------|-------------------------------|--------------------------------|----------|
|    |                     |        |             |                               |                                |          |
|    |                     | Pode   | er Judici   | ário do Estado do R           | io de Janeiro                  |          |
|    |                     |        |             | Comarca de Maricá             |                                |          |
|    |                     |        | Juizado Es  | pecial Cível da Comarca       | de Maricá                      |          |
|    |                     |        |             |                               |                                |          |
|    | Rua                 | Jovine | Duarte de O | Dliveira, S/N, Centro, MARICA | - RJ - CEP: 24901-130          |          |

Figura 10 - Aba visualizar último despacho

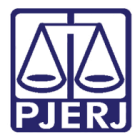

Na aba Características do Processo são exibidas informações sobre sigilo, prioridade,

| justiça gratuita, | dentre | outras. |
|-------------------|--------|---------|
|-------------------|--------|---------|

| DADOS INICIAIS ASSUNTOS      | PARTES VISUALIZAR ÚLTI    | MO DESPACHO CARACTERÍST | ICAS DO PROCESSO | PROCESSO        |                          |
|------------------------------|---------------------------|-------------------------|------------------|-----------------|--------------------------|
| Característica               |                           |                         |                  | •               |                          |
| Segrede lustice?             |                           | luctice Cretuite?       |                  | Valer de Causer |                          |
| Não                          |                           | Sim                     |                  | R\$ 10.000,00   |                          |
|                              |                           |                         |                  |                 |                          |
| Adicionar Característica     | s do Processo             |                         |                  |                 |                          |
| Pedido de liminar ou de ante | cipação de tutela? 💩      |                         |                  |                 |                          |
| ⊖ Sim . Não                  |                           |                         |                  |                 |                          |
|                              |                           |                         |                  |                 |                          |
| Local da prestação de se     | erviços e atividade econô | mica                    |                  |                 |                          |
| UF:                          |                           | Atividade econômica:    |                  | Município:      |                          |
|                              |                           |                         |                  |                 |                          |
| Prioridado Procossual        |                           |                         |                  |                 |                          |
| r nonuaue r rocessuar        |                           |                         |                  |                 |                          |
| Prioridade de processo       |                           |                         |                  |                 |                          |
| Idoso(a)                     |                           |                         |                  |                 |                          |
|                              |                           |                         |                  |                 | 1 resultados encontrados |
|                              |                           |                         |                  |                 |                          |

Figura 11 - Aba características do processo

Na última aba **Processo** é exibido um resumo dos dados do recurso. Caso o sistema não consiga identificar a competência do processo a partir das informações preenchidas, ele exibe um combo para que a competência correta seja selecionada.

| DADOS INICIAIS ASSUNTOS PAI | RTES VISUALIZAR ÚLTIMO DESPACHO    | CARACTERÍSTICAS DO PROCESSO               |   |
|-----------------------------|------------------------------------|-------------------------------------------|---|
| Há mais de uma competência  | a possível na jurisdição referente | à classe, assuntos ou partes selecionadas | ^ |
| Selecione uma competência*  | ~                                  |                                           |   |
|                             |                                    |                                           |   |

Figura 12 - Selecione uma competência

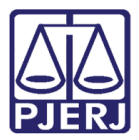

Após o preenchimento, o resumo do processo é exibido para conferência.

| DADOS INICIAIS                                              | ASSUNTOS PARTES               | VISUALIZAR ÚLTIMO DESPACHO                  | CARACTERÍSTICAS DO            |                                     | DCESSO          |                                       |
|-------------------------------------------------------------|-------------------------------|---------------------------------------------|-------------------------------|-------------------------------------|-----------------|---------------------------------------|
| Detalbes do Pr                                              | 000550                        |                                             |                               |                                     |                 |                                       |
| Detaines do i f                                             | 000000                        |                                             |                               |                                     |                 |                                       |
| Jurisdição                                                  |                               | Valor da Ca                                 | lusa                          |                                     | Numero Processo |                                       |
| TRIBUNAL DE JUS                                             | ΤΙÇΑ                          | R\$ 10.000,0                                | 00                            |                                     | .2021.8.19.0204 |                                       |
|                                                             |                               |                                             |                               | » »»                                |                 |                                       |
| Assunto Principal                                           |                               |                                             |                               | Assunto                             |                 |                                       |
| ۲                                                           | Bem de Família (7661)         | )                                           |                               |                                     |                 |                                       |
| 0                                                           | Crimes da Lei do Plane        | ejamento Familiar (12008)                   |                               |                                     |                 |                                       |
|                                                             |                               |                                             |                               |                                     |                 |                                       |
| Polo Ativo                                                  |                               |                                             | Po                            | olo Passivo                         |                 |                                       |
| Polo Ativo<br>Participante                                  |                               |                                             | Po                            | olo Passivo<br>articipante          |                 |                                       |
| Polo Ativo<br>Participante                                  | - CPF:                        | (EMBARGANTE)                                | Pc                            | olo Passivo<br>articipante<br>- CPF | : (EMBARGADO)   |                                       |
| Polo Ativo Participante Outros Interess                     | - CPF:<br>sados - Não existem | (EMBARGANTE)<br>Partes cadastradas a Outr   | Po<br>Pi<br>ros Interessados. | olo Passivo<br>articipante<br>- CPF | : (EMBARGADO)   |                                       |
| Polo Ativo<br>Participante<br>Outros Interess<br>Documentos | - CPF:<br>sados - Não existem | (EMBARGANTE)<br>n Partes cadastradas a Outr | ros Interessados.             | olo Passivo<br>articipante<br>- CPF | : (EMBARGADO)   | · · · · · · · · · · · · · · · · · · · |

Figura 13 - Aba processo

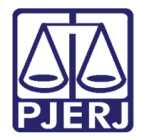

Depois de conferir os dados, se estiverem correto, desça a barra de rolagem até o final e clique em **GRAVAR**.

| Justiça Gratuita? | Pedido de Liminar/Antecipação de Tutela? |                                                                       |
|-------------------|------------------------------------------|-----------------------------------------------------------------------|
| SIM               | NÃO                                      |                                                                       |
|                   |                                          | 1 resultados encontrados                                              |
|                   |                                          |                                                                       |
|                   |                                          |                                                                       |
|                   |                                          |                                                                       |
|                   |                                          |                                                                       |
|                   |                                          | 1 resultados encontrados                                              |
|                   |                                          |                                                                       |
|                   |                                          |                                                                       |
| antes de remeter. |                                          |                                                                       |
|                   | Justiça Gratuita?                        | Justiça Gratuita? Pedido de Liminar/Antecipação de Tutela?<br>SIM NÃO |

#### Figura 14 - Clique em gravar

O sistema confirma a gravação da remessa.

| Mensagem                         | × |
|----------------------------------|---|
| Configuração da remessa gravada! |   |
| Figura 15 - Mensagem do sistema  |   |

### Para finalizar e encaminhar o processo ao 2º Grau, clique em **REMETER**.

| Características do Processo |                   |                                          |                          |
|-----------------------------|-------------------|------------------------------------------|--------------------------|
| Segredo de Justiça?         | Justiça Gratuita? | Pedido de Liminar/Antecipação de Tutela? |                          |
| NÃO                         | SIM               | NÃO                                      |                          |
|                             |                   |                                          | 1 resultados encontrados |
| Prioridade em Processo      |                   |                                          |                          |
| Prioridade de processo      |                   |                                          |                          |
| ldoso(a)                    |                   |                                          |                          |
|                             |                   |                                          | 1 resultados encontrados |
| GRAVAR REMETER DELL         | ETAR              |                                          |                          |

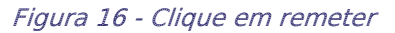

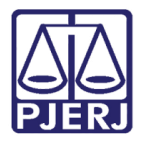

É exibida uma confirmação do encaminhamento e o processo é direcionado para a tarefa Processos remetidos ao Tribunal de Justiça [RTJ].

| PetCiv                        | 2021.8.19.0204 Processos remetidos ao Tribunal de Justiça [RTJ] | <b>~</b> | <b>E</b> 🖻 5 3 () |
|-------------------------------|-----------------------------------------------------------------|----------|-------------------|
| Este process                  | o foi remetido e por isso não pode ser movimentado              |          |                   |
|                               |                                                                 |          |                   |
|                               |                                                                 |          |                   |
| Figura 17 - Processo remetido |                                                                 |          |                   |

OBSERVAÇÃO: A tarefa Processos remetidos ao Tribunal de Justiça [RTJ] <u>não</u> pode ser movimentada pelos usuários da serventia. O processo ficará bloqueado e só poderá ser movimentado novamente após a baixa do 2º Grau.

Ao consultar o processo remetido, pela tela de **Autos Digitais**, é feita uma sinalização através do ícone de **Alertas**, informando que o processo foi encaminhado à instância superior.

| PetCiv .2021.8.19.                                                                                 | 0204 d. @                                                                                     | * ⊠ ৫ ± ৩ 🖍 ≡                            |
|----------------------------------------------------------------------------------------------------|-----------------------------------------------------------------------------------------------|------------------------------------------|
| T Q 2 <                                                                                            | 2593257 - Intimação<br>Juntado por MARCELO CHEFE DE SERVENTIA JUDICIAL em 22/10/2021 10:39.16 | ALERTAS LIMPAR TUDO                      |
| 22 out 2021                                                                                        | $\mathbf{k} \leftarrow 3  \mathrm{de}  3 \rightarrow \mathbf{A}$                              | Processo enviado à instância superior. × |
| <ul> <li>REMETIDOS OS AUTOS (EM GRAU DE<br/>RECURSO) PARA TRIBUNAL DE JUSTIÇA<br/>11:40</li> </ul> | Poder Judiciário do Estado do Rio de Jan<br>Comarca da Capital - Regional de Bangu            | eiro                                     |
|                                                                                                    | lª Vara Cível da Regional de Bangu                                                            |                                          |

Figura 18 - Alerta nos autos

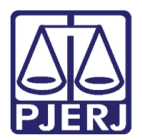

### 1.1 Recebimento do Recurso

Quando os processos forem baixados do 2º grau, ele é encaminhado para a tarefa **Processos retornados do Tribunal de Justiça [RTJ]**, por onde o cartório poderá dar prosseguimento na movimentação.

| ≡                                                                                                    | PJe                                                                                                    | •                                       |
|----------------------------------------------------------------------------------------------------|----------------------------------------------------------------------------------------------------|-----------------------------------------|
| <b>*</b>                                                                                                    | PROCESSOS RETORNADOS DO 5<br>Pesquisar • Q<br>PROCESSOS ETIQUETAS                                                                                                    | ACC 2021.8.19.0204 - Processos retornad |
| *                                                                                                    | □                                                                                                    | Processo recebido em 01/11/2021.        |
| <ul> <li>•</li> <li>•</li></ul> | ACC .2021.8.19.0204<br>Acidente de Trănsito<br>/ 1ª Vara Cível da Regional de Bangu / Juiz de<br>Direito<br>ÚLTIMA MOVIMENTAÇÃO: RECEBIDOS OS AUTOS<br>Pedido de JG não comprovado X<br>Possível prevenção X<br>Procuração não Incluída X |                                         |
| Q                                                                                                    | 🖡 📃 01-11-21                                                                                                    |                                         |

Figura 19 – Tarefa Processos retornados do Tribunal de Justiça [RTJ]

Ao fazer a consulta de um processo devolvido do 2º grau pela tela de **Autos Digitais**, é feita uma sinalização através do ícone de **Alertas**, informando que o processo foi recebido da instância superior.

| PJ ACC 2021.8.19.020 | <sup>40</sup> . 🏀 🗠 🕹 💙 🖍                                                                             |
|----------------------|----------------------------------------------------------------------------------------------------|
| T Q 2 (              | 2589523 - Certidão<br>Juntado por USUÁRIO DO SISTEMA - SISTEMA em 30/09/2021 17:36:50                 |
| 30 set 2021          | ┝ ← 5 de 5 → → Processo recebido da instância superior. ×<br>Processo enviado à instância superior. × |
| RECEBIDOS OS AUTOS   | Poder Judiciário do Estado do Rio de Janeiro                                                          |

Figura 20 - Processo recebido da instancia superior

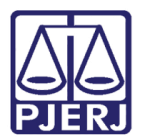

# 2. Histórico de Versões

| Versão | Data       | Descrição da alteração   | Responsável   |
|--------|------------|--------------------------|---------------|
| 1.0    | 22/10/2021 | Criação                  | Marcelo Fraga |
| 1.0    | 07/01/2022 | Elaboração do documento. | Simone Araujo |
|        |            |                          |               |
|        |            |                          |               |